# Tech Note 1025 Hiding the InBatch Security Popup Dialog Box

All Tech Notes, Tech Alerts and KBCD documents and software are provided "as is" without warranty of any kind. See the Terms of Use for more information.

Topic#: 002859 Created: March 2014

#### Introduction

This *Tech Note* explains setting up the batch control buttons so the user does not get prompted with the security popup dialog.

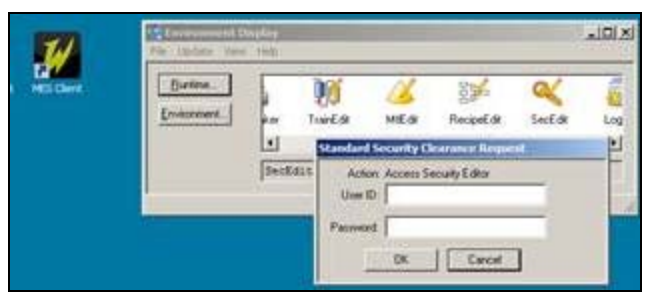

FIGURE 1: INBATCH SECURITY CLEARANCE REQUIRED MESSAGE

### **Application Versions**

• InBatch 9.0 thru InBatch 2012 R2.

### Procedure

You must create a user both in the In InBatch Security Editor and in the Application Function for the Batch Start. Please see the InBatch user guide's chapter on Security.

1. Use a Batch List/Batch View/Batch ActiveX control (Figures 2 and 3 below).

| 🜠 InTouch - WindowMaker - C:\USERS\PUB | LIC\WONDERWARE\INTOUC               | H APPLICATIONS        | NEWAPP             |                |                |          |
|----------------------------------------|-------------------------------------|-----------------------|--------------------|----------------|----------------|----------|
| Eile Edit View Arrange Text Line S     | pecial <u>W</u> indows <u>H</u> elp |                       |                    |                |                |          |
| 1 🗂 🖬 🕞 🗞 Ra 🕹 🔊                       | (* 🗃 🔝 🗐                            |                       |                    |                |                |          |
|                                        | ° 🗞 A 🗖 🦉                           |                       |                    |                |                |          |
|                                        |                                     |                       |                    |                |                | 1/1      |
|                                        |                                     |                       |                    |                |                |          |
| Classic View X                         | Project View X                      | 🔳 test jim            |                    |                |                |          |
| Windows 🔻                              | Windows & Scripts 🔻                 |                       |                    |                |                |          |
| test                                   |                                     | : Z <sup>n</sup> r    | ·                  |                |                |          |
|                                        | test                                |                       |                    |                |                |          |
|                                        | tes Wizard                          | Selection             |                    |                |                | ×        |
|                                        | Cripts                              | X Controls            | W Co               | 出西             |                |          |
|                                        | Alarm                               | Displays              |                    |                |                |          |
|                                        | Clocks                              | іs<br>; АІ            | larmTreeViewerCtrl | InBatchSFCCtrl | OcxBatchCtrl   |          |
|                                        | Frame<br>Lights                     | s 🛛                   |                    |                |                |          |
|                                        | Meters                              |                       | -                  |                | ÷100           |          |
| L                                      | Runtin                              | s<br>ne Tools         | 물을                 | 3              | Ξï             |          |
| Scripts                                | Sliders<br>Smart5                   | Symbol                |                    |                |                |          |
| Key                                    | SPC C                               | harts                 | BatchSec           | BatchList      | BatchGuiConfig |          |
|                                        | Switch                              | imits wizard<br>ies   |                    |                |                |          |
| Data Change                            | Symbo<br>Text D                     | l Factory<br>Jisplays | _                  |                |                |          |
| ActiveX Event                          | Trends                              | s<br>Diaplaus         | 享                  |                |                |          |
|                                        | Windo                               | ws Controls           |                    |                |                |          |
|                                        |                                     |                       | BatchField         | BatchButton    |                | <b>.</b> |
|                                        | Wizar                               | d Description         |                    |                |                |          |
|                                        | Wond                                | erware BatchList Cla  | 88                 |                |                |          |
|                                        |                                     |                       |                    |                |                |          |
| € Configure                            |                                     | )K Cano               | el 📔 Add to too    | lbar Remove I  | from toolbar   |          |
| Tagname Dictionary                     |                                     |                       |                    |                |                |          |

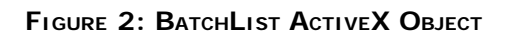

| 🙀 InTouch - WindowMaker - C:\USERS\PU                                       | JBLIC\WONDERWARE\INTOU                                                   | CH APPLICATIONS\NEWAPP                                                                                                    |
|-----------------------------------------------------------------------------|--------------------------------------------------------------------------|----------------------------------------------------------------------------------------------------|
| <u>File Edit View Arrange Text Line</u>                                     | <u>Special Windows H</u> elp                                             |                                                                                                    |
| 1 🗂 🖬 🖬 🖏 1 🔂 🔏 🛍 🕷                                                         | ? 🕅 🛃 🗄 📜 🗐                                                              |                                                                                                    |
| <u>4</u> B <i>I</i> <u>U</u> A A ≡ ≡ ≡                                      | 1 \delta A 🗖 🖉                                                           |                                                                                                    |
|                                                                             |                                                                          |                                                                                                    |
| Classic View                                                                | Project View X                                                           | 📭 test iim                                                                                                    |
| Windows 🔻                                                                   | Windows & Scripts 🔻                                                      | BatchList5 Properties                                                                                                    |
| test<br>test jim                                                            | Unassigned<br>Unassigned<br>Undows<br>test<br>test<br>test jim<br>Compts | Control Name       Batch List       Color       Font       Properties       Events         Lists       Description         BatchView       Batch View Active Batch List         Batch       Message         Question       Grid         Transition       Grid         Column Headers:       Column Widths: |
| Scripts   Scripts  Application  Key  Condition  Data Change  QuickEunctions |                                                                          | OK Cancel Apply Help                                                                                                    |

FIGURE 3: BATCH LIST PROPERTIES/BATCHVIEW/BATCH

Note: When this is in Runtime you will need to click on (highlight) the Batch in the list for the buttons to work.

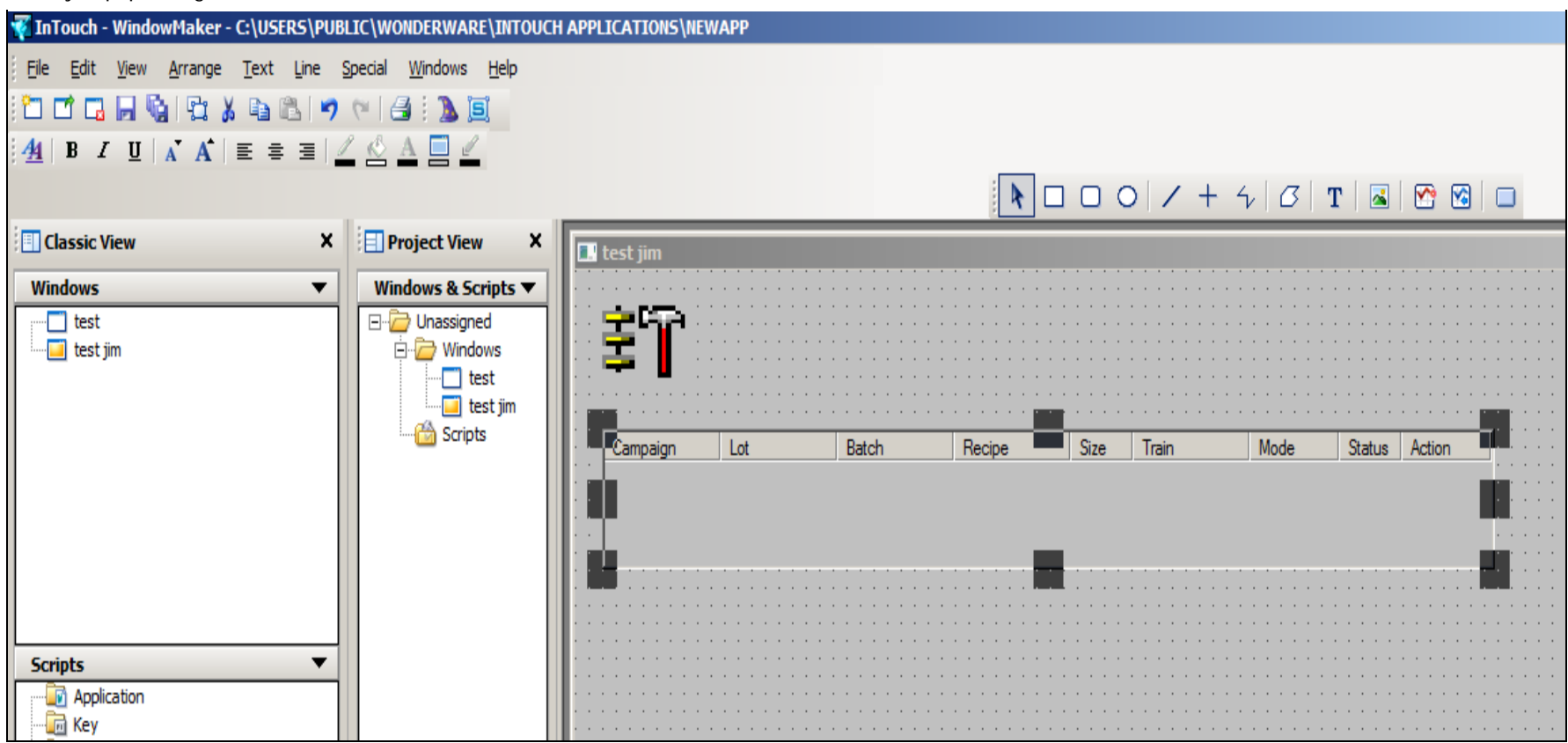

FIGURE 4: BATCH LIST CONTROL

2. Next we need to add **BatchField** controls. These will be used for the security clearance.

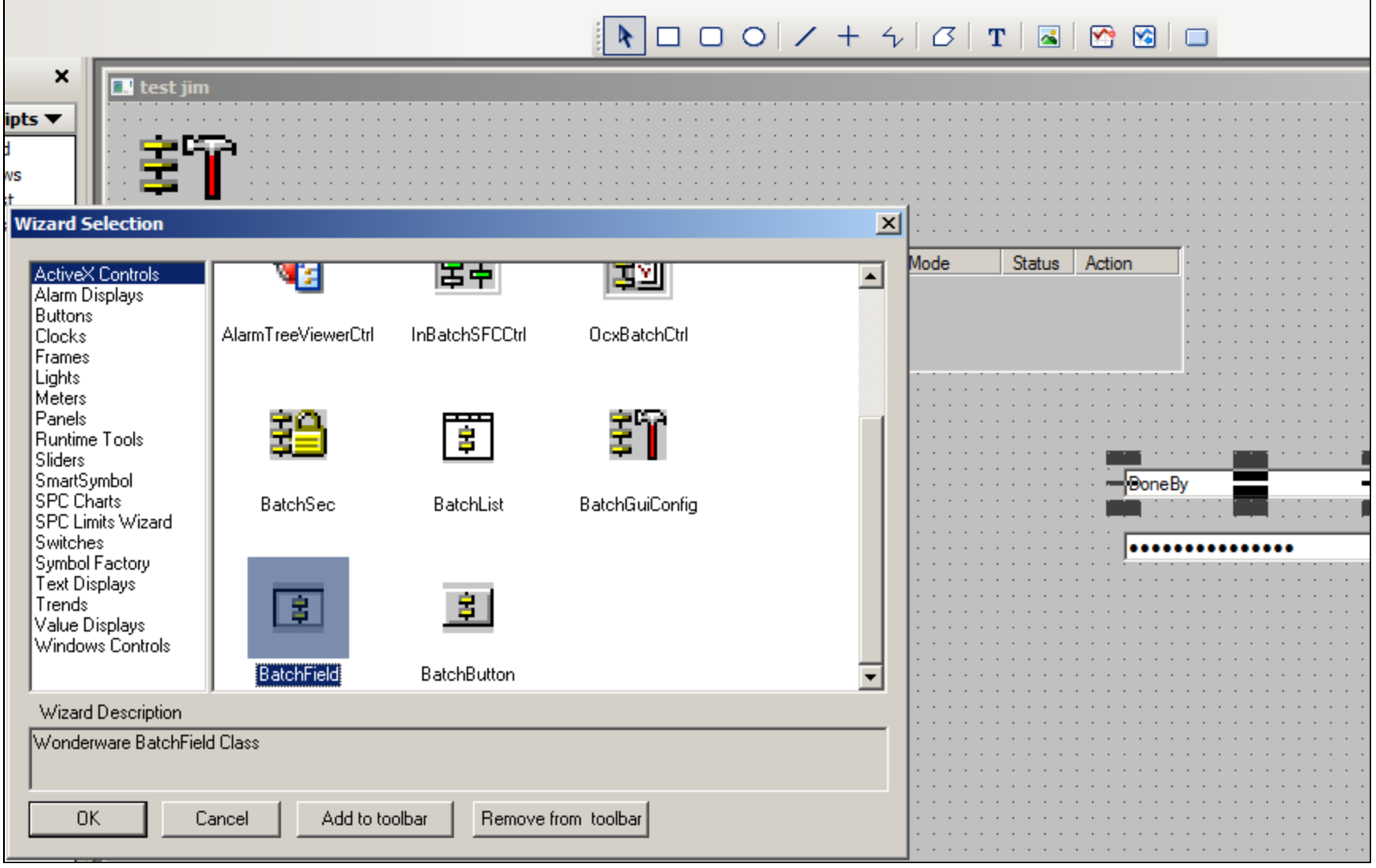

FIGURE 5: ADD BATCHFIELD BUTTON

3. Select the Done By and Done by Password controls.

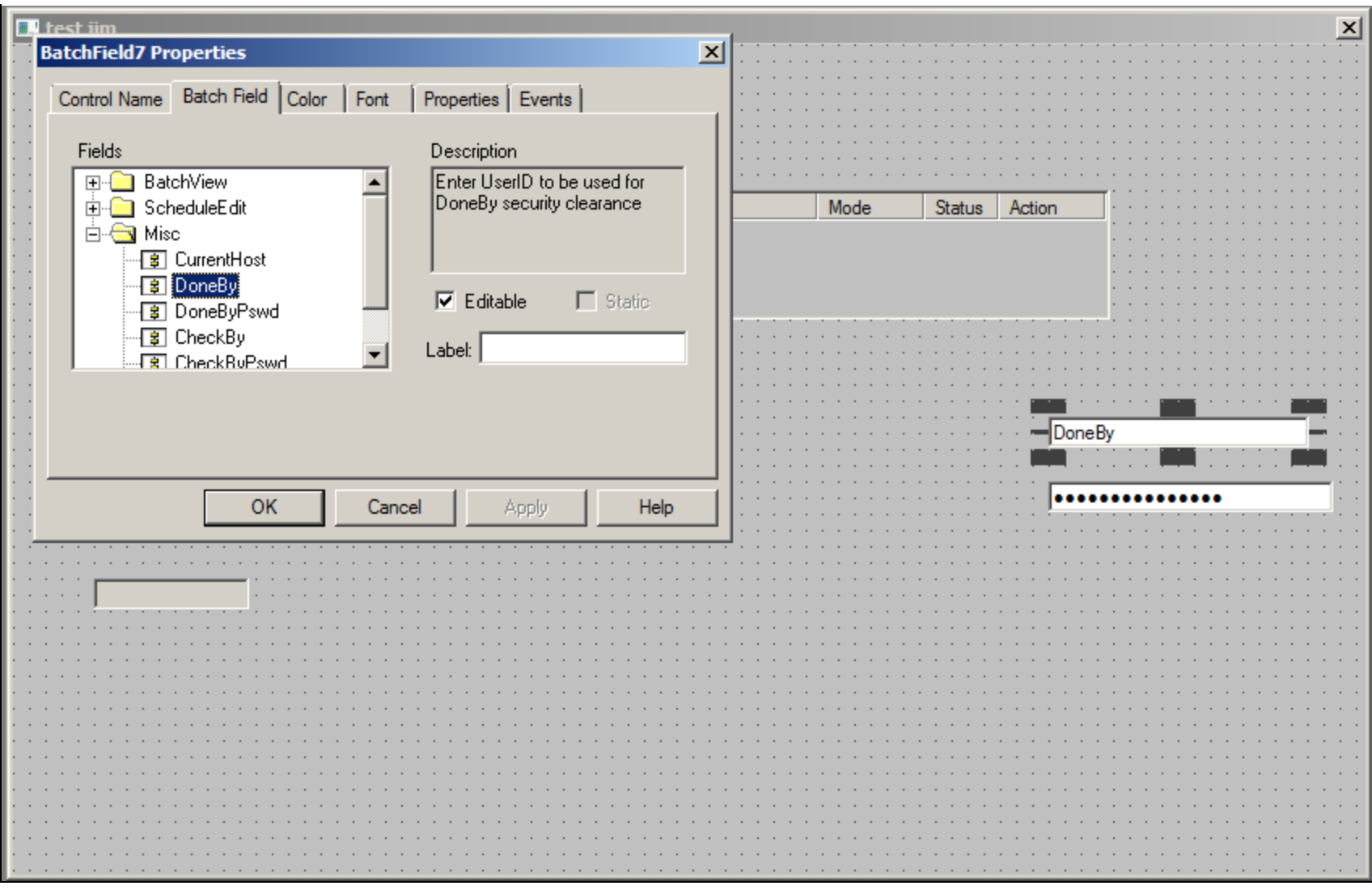

FIGURE 6: DONE BY AND DONE BY PASSWORD CONTROLS

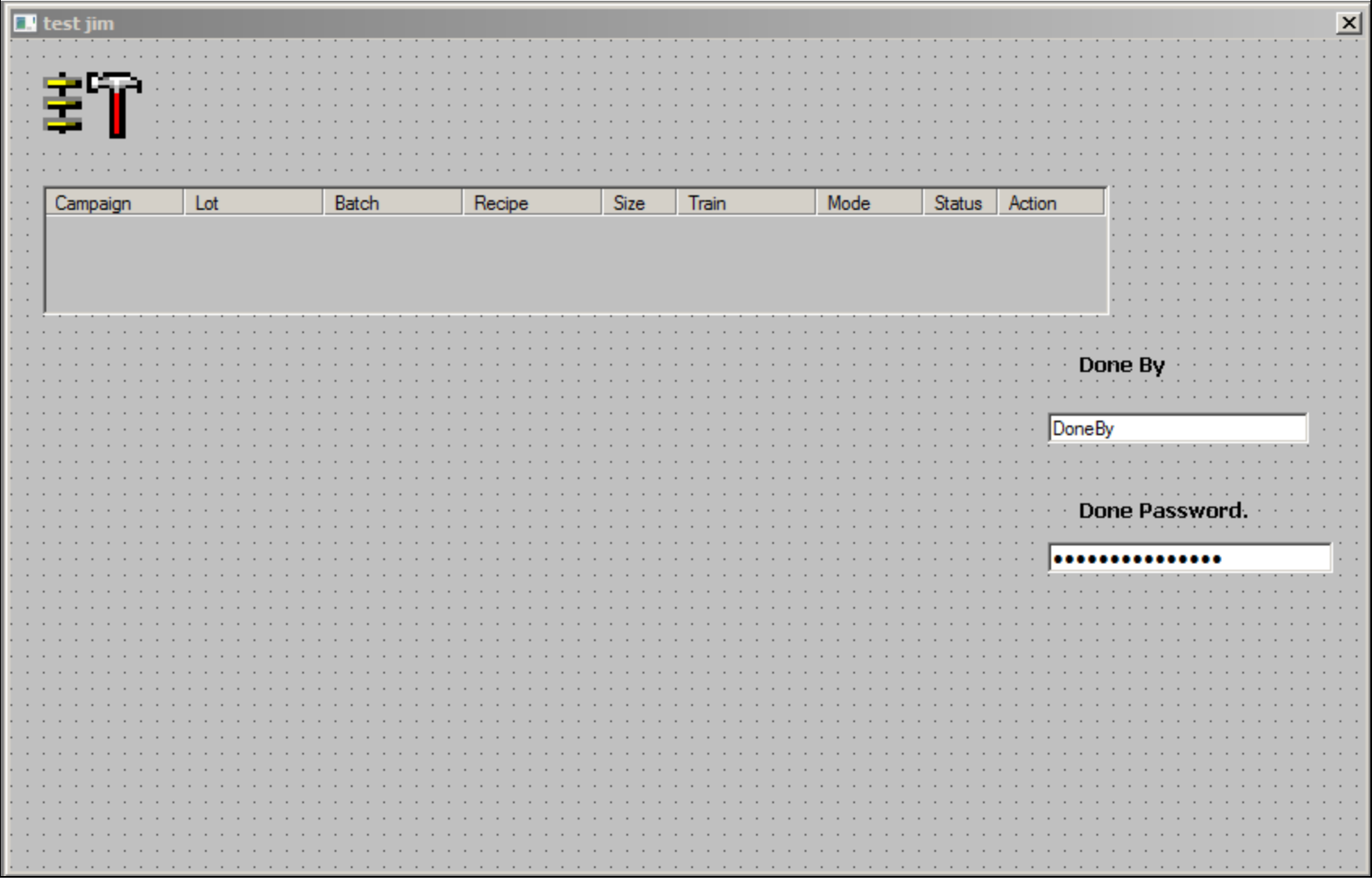

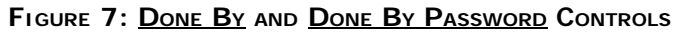

4. In the Batch Field control, link the **ValueText** property to an associated Tag (Figure 8 below).

|                           |                                       |                                       |                  |                                         | / + ·             | 5   <i>B</i>      | т   🛋       | M 🐼 🖸                                 |                 |              |
|---------------------------|---------------------------------------|---------------------------------------|------------------|-----------------------------------------|-------------------|-------------------|-------------|---------------------------------------|-----------------|--------------|
| test iim                  |                                       |                                       |                  |                                         |                   |                   |             |                                       |                 | x            |
| BatchField7 Prop          | erties                                |                                       |                  |                                         | ×                 |                   |             |                                       |                 |              |
| 1                         |                                       |                                       |                  |                                         |                   |                   |             |                                       |                 |              |
| Control Name   E          | Batch Field   Co                      | blor Font Pro                         | perties   Events |                                         |                   |                   |             |                                       |                 |              |
| Property                  |                                       | Bange                                 | Tag T            | vpe Asso 🔺                              |                   |                   |             |                                       |                 |              |
| BackColor                 |                                       | 0x00FFFFFF                            | Integer          |                                         | • • • • • • •     |                   |             |                                       |                 |              |
| Editable                  |                                       | True                                  | Discretr         | e i i i i i i i i i i i i i i i i i i i |                   |                   |             | · · · · · · · · · · · ·               |                 |              |
| Font                      |                                       | MS Shell Dia                          | None             |                                         |                   | Mode              | Status      | Action · ·                            |                 |              |
| Fore Disabled             |                                       | Falsa                                 | Disast           | -                                       |                   |                   |             |                                       |                 |              |
| ForceDisabled             |                                       |                                       | Discrea          |                                         |                   |                   |             |                                       |                 |              |
| ForeLolor                 |                                       |                                       | Integer          |                                         |                   |                   |             |                                       |                 |              |
| Label                     |                                       |                                       | Messag           | je                                      |                   |                   |             | · ·                                   |                 |              |
| Static                    |                                       | False                                 | Discrete         | e                                       |                   |                   |             |                                       |                 |              |
| ValueText                 |                                       | DoneBy                                | Messag           | je                                      |                   |                   |             |                                       |                 |              |
|                           |                                       |                                       |                  | <b>•</b>                                |                   |                   |             |                                       | вй              |              |
| •                         |                                       |                                       |                  |                                         | ·     · · · · ·   |                   |             | 📷                                     | · 📷 · · · · · 📷 | <b>-</b> • • |
|                           |                                       |                                       |                  |                                         |                   |                   |             | DoneBy                                |                 | _            |
|                           |                                       |                                       |                  | Advanced                                |                   |                   |             |                                       |                 |              |
|                           |                                       |                                       |                  |                                         |                   |                   |             |                                       |                 |              |
|                           | ОК                                    | Cancel                                | Apply            | Help                                    |                   |                   |             | Dopo                                  | Baceword        |              |
|                           |                                       |                                       |                  | ·                                       | <b>_</b> ]:::::   |                   |             | Done                                  | Passworu.       |              |
|                           |                                       |                                       |                  |                                         | <u> </u>          |                   |             |                                       |                 | -13          |
|                           |                                       |                                       |                  |                                         |                   |                   |             |                                       |                 |              |
|                           |                                       |                                       |                  |                                         |                   |                   |             |                                       |                 |              |
|                           |                                       |                                       |                  |                                         |                   |                   |             |                                       |                 |              |
|                           |                                       |                                       |                  |                                         |                   |                   |             |                                       |                 |              |
|                           |                                       |                                       |                  |                                         |                   |                   |             |                                       |                 |              |
|                           |                                       |                                       |                  |                                         |                   |                   |             |                                       |                 |              |
|                           |                                       |                                       |                  |                                         |                   |                   |             |                                       |                 |              |
|                           |                                       |                                       |                  |                                         |                   |                   |             |                                       |                 |              |
|                           |                                       |                                       |                  |                                         |                   |                   |             |                                       |                 |              |
|                           |                                       |                                       |                  |                                         |                   |                   |             |                                       |                 |              |
| · · · · · · · · · · · ·   |                                       | : : : : : : : : <u>: :</u>            |                  |                                         | · · · · · · · ·   |                   |             | · · · · · · · · · · · ·               |                 |              |
| · · · · · · · · · · · · · | · · · · · · · · ·                     | · · · · · · · · · · · ·               |                  | · · · · · · · · ·                       | · · · · · · · · · | · · · · · · · · · | · · · · · · | · · · · · · · · · · · · · · · · · · · |                 |              |
|                           | · · · · · · · · · · · · · · · · · · · |                                       |                  |                                         |                   |                   |             |                                       |                 |              |
|                           |                                       | · · · · · · · · · · · · · · · · · · · |                  |                                         |                   |                   |             |                                       |                 |              |

FIGURE 8: LINK DONE BY TO A MESSAGE TAG

5. In this example we are going to set these with a push button called **Set Done by and Done By Password**. The button fires an action script where we set both the **Done By** and **Done Password** values to system\system (Figures 9-10 below).

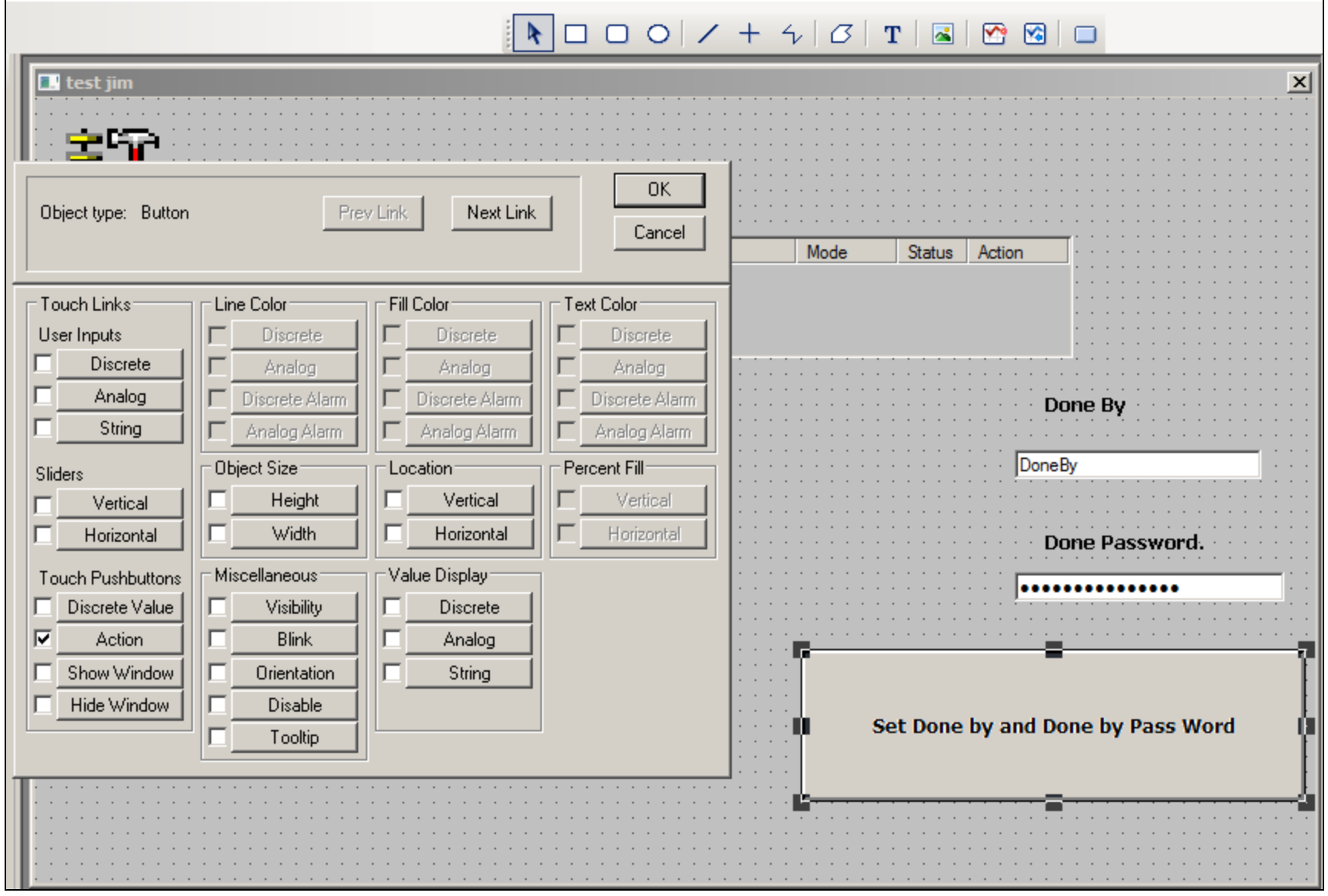

FIGURE 9: LINK TO ACTION SCRIPT

6. Provide the action script to set both of the above to system/system security.

|                                                                                                    | + 4 B 1                 | r   🔺   🔭 😒                           |                                       |
|----------------------------------------------------------------------------------------------------|-------------------------|---------------------------------------|---------------------------------------|
| E. test jim                                                                                                    |                         |                                       | X                                     |
| 1 2 °                                                                                                    |                         |                                       |                                       |
| Touch -> Action Script                                                                                                    |                         | · · · · · · · · · · · · · · ·         | · · · · · · · · · · · · · · · · · · · |
| File Edit Insert Help                                                                                                    | Mode                    | Status Action                         |                                       |
|                                                                                                    |                         |                                       |                                       |
| Key equivalent     Clear All     OK       Ctrl     Shift     Key     None                                                                                                    |                         |                                       |                                       |
| Condition Type: On Left Click/Key Down  Condition Type: On Left Click/Key Down  Condition Type: On Left Click/Key  Condition Type: On Left Click/Key  Condition Type: |                         | · · · · · · · · · · · · · · · · · · · | Done By                               |
| #BatchField1.ValueText = "system";                                                                                                    | · · · · · · · · · · · · | Dor                                   | неВу · · ·                            |
| #BatchField2.ValueText = "system";<br>Functions                                                                                                    |                         |                                       |                                       |
| All                                                                                                    |                         |                                       | Done Password.                        |
| Math                                                                                                    | · · · · · · · · · · · · |                                       |                                       |
| System                                                                                                    |                         |                                       | =7                                    |
| Misc                                                                                                    | Se                      | et Done by and I                      | Done by Pass Word                     |
| IF ELSE AND < <= == <> >= > Quick                                                                                                    |                         |                                       |                                       |
|                                                                                                    | · · · · <b>·</b>        |                                       |                                       |
|                                                                                                    |                         | · · · · · · · · · · · · ·             | · · · · · · · · · · · · · · · · · · · |

FIGURE 10: ACTION SCRIPT FOR "SYSTEM" "SYSTEM"

7. Now we need to assign the Batch start button with InBatch security enabled on it.

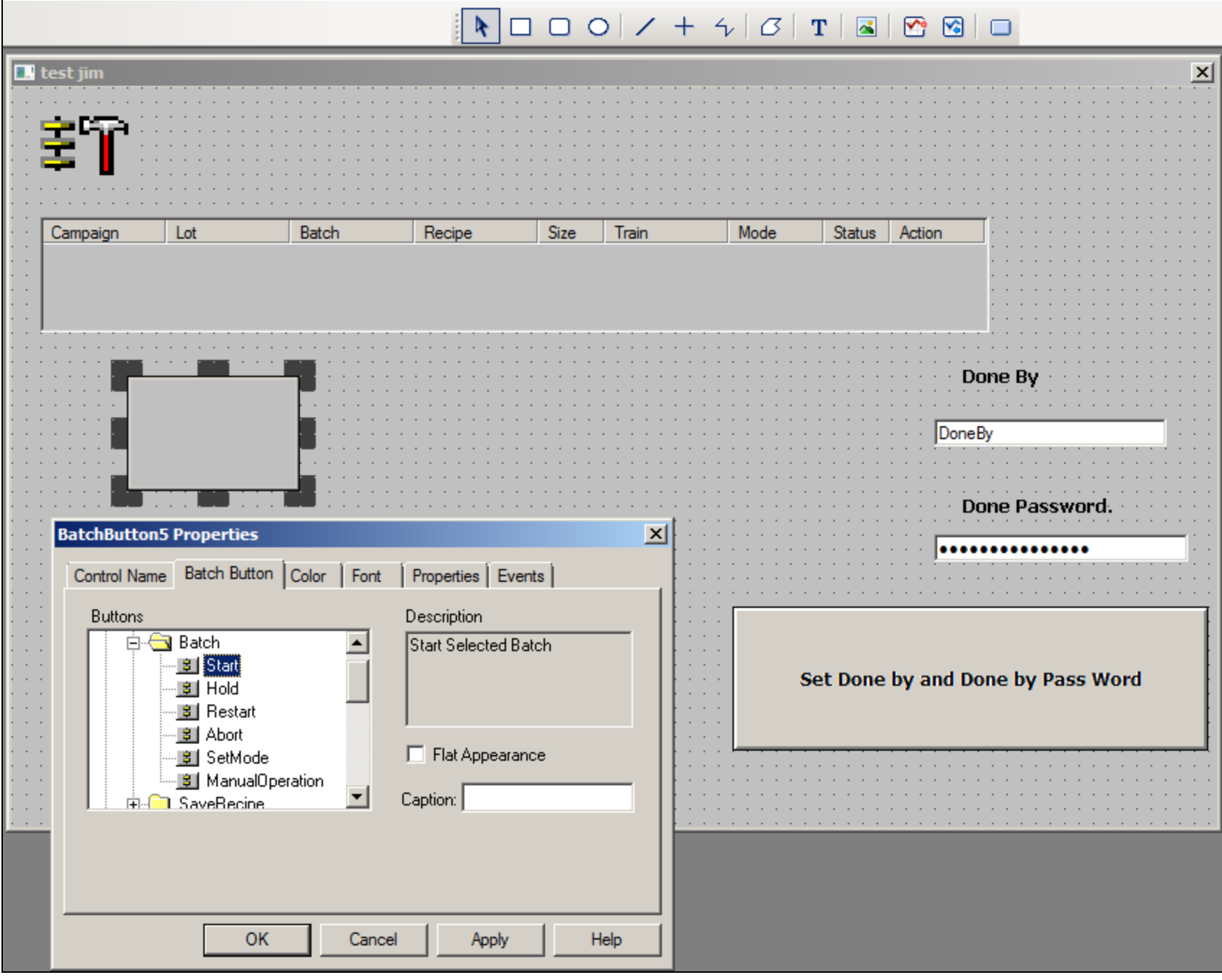

FIGURE 11: ASSIGN SECURITY TO START SELECTED BATCH BUTTON

8. Start the IB runtime services and schedule a few batches. You will see the Batches are ready to start.

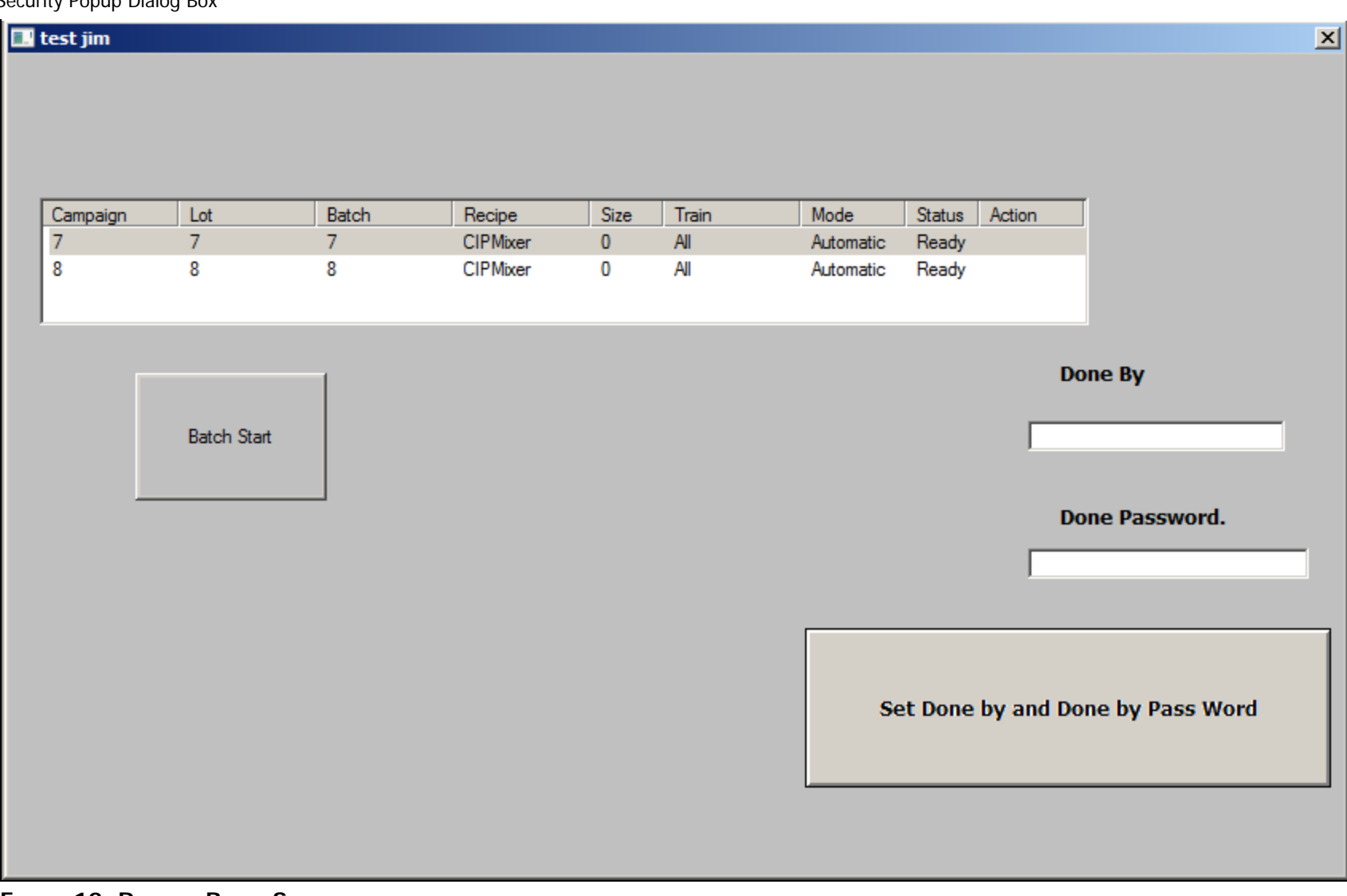

FIGURE 12: RUNTIME BATCH SCHEDULE

9. Set the Batch Field Value test for Done By and Done By Password by pressing the Set Done By and Done By Password button.

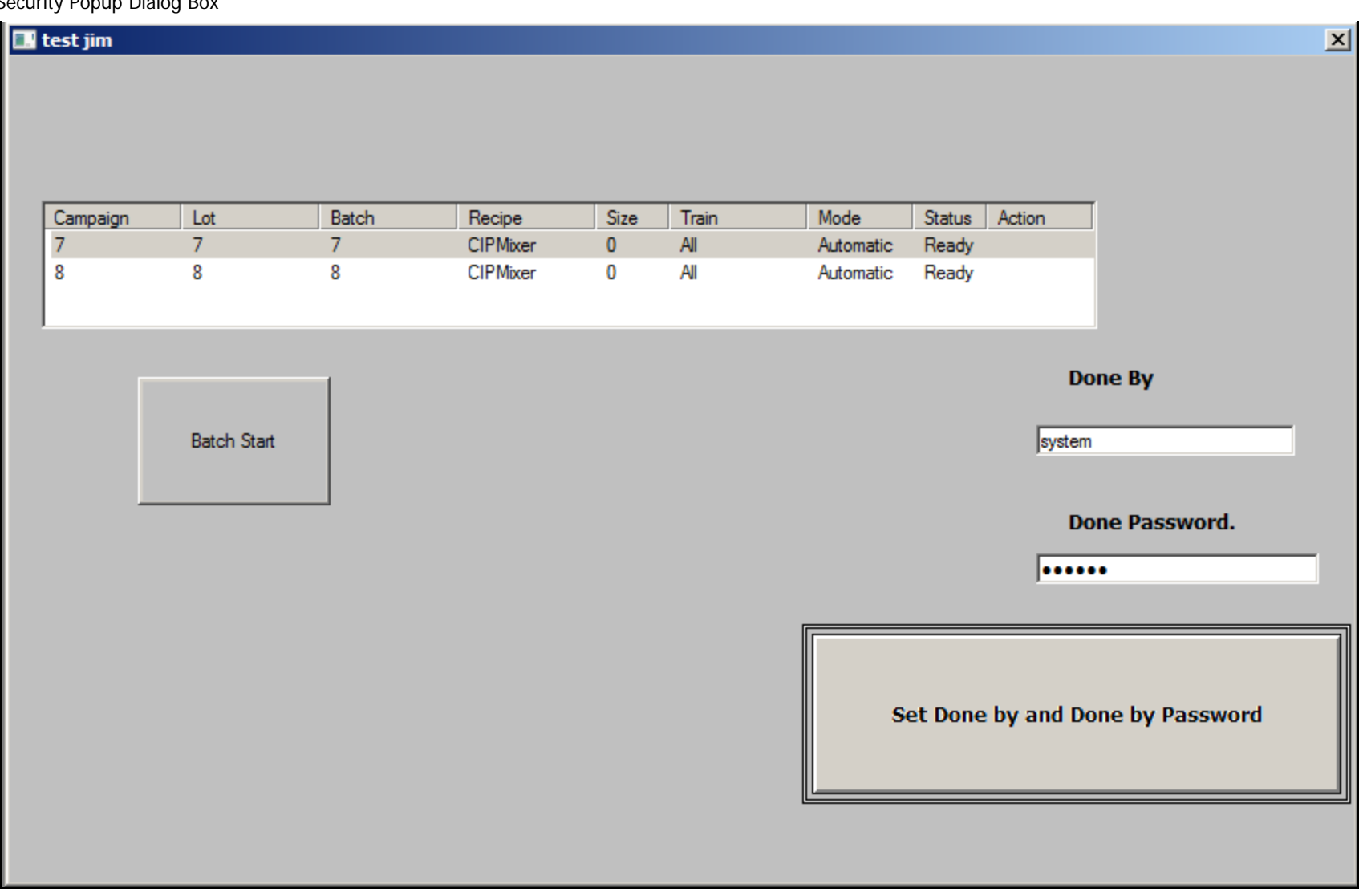

FIGURE 13: PROVIDE SECURITY FOR BATCH START

10. Click Batch start. The batch starts without displaying the Security dialog box.

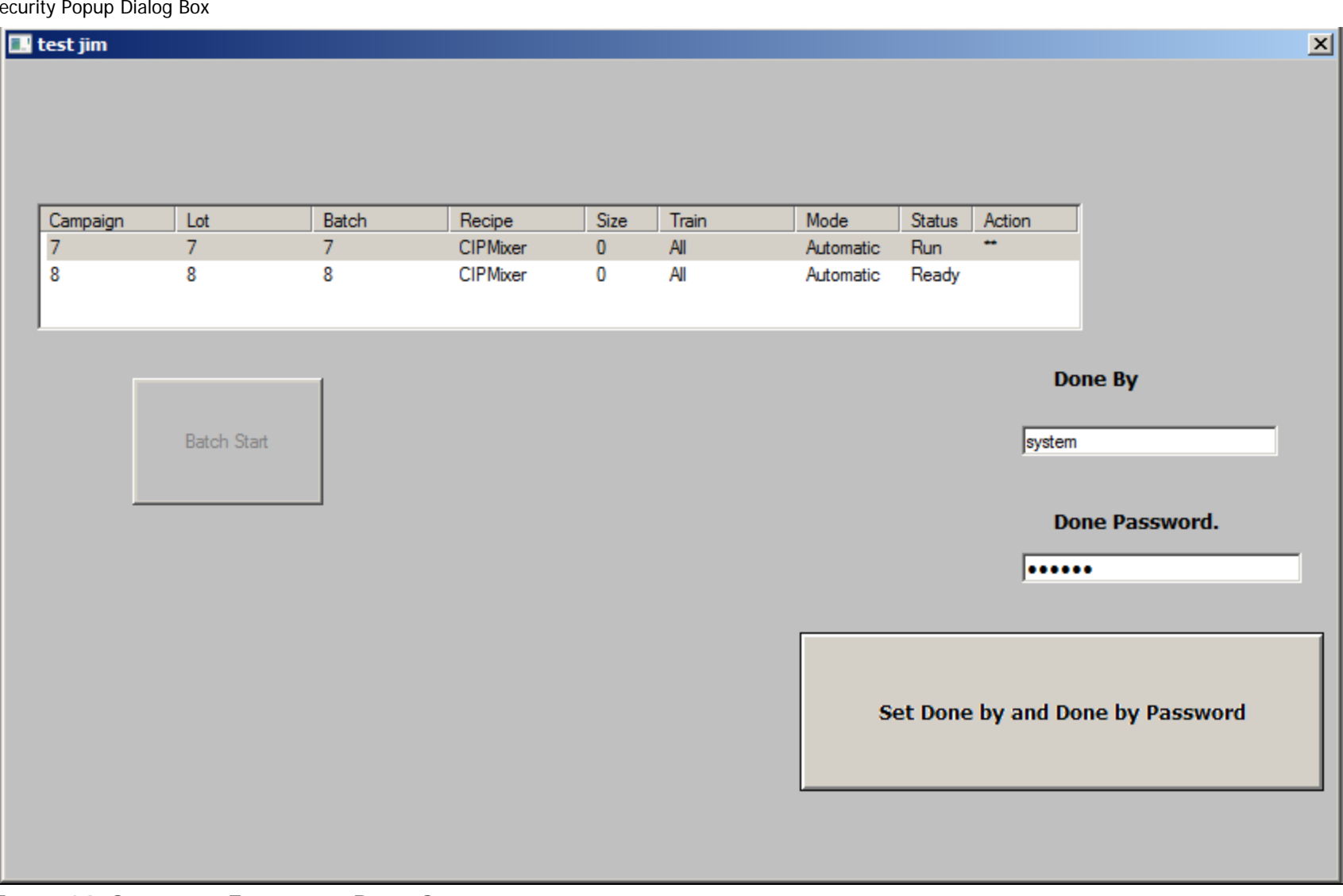

FIGURE 14: SECURITY IS ENABLED FOR BATCH START

J. Godfrey

Tech Notes are published occasionally by Wonderware Technical Support. Publisher: Invensys Systems, Inc., 26561 Rancho Parkway South, Lake Forest, CA 92630. There is also technical information on our software products at Wonderware Technical Support.

For technical support questions, send an e-mail to wwsupport@invensys.com.

## Back to top

© 2014 Invensys Systems, Inc. All rights reserved. No part of the material protected by this copyright may be reproduced or utilized in any form or by any means, electronic or mechanical, including photocopying, recording, broadcasting, or by any information storage and retrieval system, without permission in writing from Invensys Systems, Inc. Terms of Use.